**CSU** The California State University

## **Supplier Search**

**CSUBUY** 

The P2P Supplier Search lets you find suppliers and view the status of their profiles.

## Follow the steps to search for a supplier:

1. From the P2P homepage, navigate to **Suppliers > Search for a Supplier** 

| â        | CSUBUY ;             |            |                                                   |   |
|----------|----------------------|------------|---------------------------------------------------|---|
|          | Shop • Shopping Home | age        |                                                   |   |
| ٥<br>ا   | Organization Message |            |                                                   |   |
| <b>Q</b> |                      |            |                                                   |   |
| 血        | K                    |            |                                                   |   |
| -25°     | Suppliers            | Quick sea  | arch                                              | ۵ |
| <b>%</b> | Manage Suppliers     | Supplier M | Supplier Management Home<br>Search for a Supplier |   |
|          | Approvals            | Search for |                                                   |   |
| հր       | Requests             |            |                                                   |   |
|          | Performance          |            |                                                   |   |

2. Set Relationship to In Network and Status to All

| Suppliers  Manage Suppliers  Search for | r a Supplier |          |                    |                                                                      |                |        |
|-----------------------------------------|--------------|----------|--------------------|----------------------------------------------------------------------|----------------|--------|
| ≡ Search Suppliers                      |              |          |                    |                                                                      |                |        |
| Quick Filters My Searches 2             |              | Relation | ship: In Network 🔻 | Status: All 👻                                                        | Quick search   |        |
| Approved By                             | ~            | < >      | Page 1 of          | <ul> <li>O All</li> <li>○ Active fo</li> <li>○ Not Active</li> </ul> | r Shopping     |        |
| Martin, Margot                          | 2704         |          |                    | O NOT ACTIV                                                          | e for Shopping |        |
| Kuhnert, Kathryn                        | 2130         |          | Company Name       |                                                                      | Apply          | Cancel |
| Taylor, Melissa                         | 2029         | <b>6</b> | ZYMO RESEARCH (    |                                                                      | Арріу          | Cancel |
| -                                       |              |          |                    |                                                                      |                | 1 of 2 |

## QUICK REFERENCE GUIDE

- 3. Type part of the supplier's name into the search bar and click the search icon.
- 4. The icon that displays to the left of the supplier's name in the search results indicates whether or not the profile is active. A green checkmark indicates an active profile. A red X indicates an inactive profile. Active profiles are available for shopping, and inactive profiles are not.

| ی 🚯 | 1-A District Agricultural Associaion (Cow<br>Palac Active |          | 11/1/2024 8:16:16 AM  | 1007952053 | In Progress |
|-----|-----------------------------------------------------------|----------|-----------------------|------------|-------------|
| 🥴 ⊘ | 10,000 Degrees                                            | 🗞 ACH    | 10/7/2024 3:11:21 PM  | 1008873040 | Approved    |
| ی 🥵 | 1000Bulbs                                                 |          | 11/25/2024 3:49:04 PM |            | Invited     |
| ی 🥵 | 1011 Inactive RKET INC                                    |          | 11/1/2024 8:16:27 AM  | 15001      | Invited     |
| 9 🚯 | 101Netlink                                                | <b>a</b> | 11/12/2024 9:23:53 AM | 1008951027 | Approved    |

- 5. The **Registration Status** field shows a more specific description of the profile's status. All active profiles have a status of **Approved.** Inactive profiles may be any of the following five statuses: **None:** supplier has not yet received the invitation to register their profile.
  - Invited: supplier has received the invitation but has not initiated registration.
  - In Progress: supplier has initiated registration but has not completed it.
  - **Profile Complete:** supplier has completed registration, and the profile is awaiting approval from the Chancellor's Office.
  - **Rejected:** profile was rejected by the Chancellor's Office.

| Relation | ship: In Network      Status: All      Quick search | n                |                       |                   |                       | Clear All Filters |  |  |
|----------|-----------------------------------------------------|------------------|-----------------------|-------------------|-----------------------|-------------------|--|--|
| < >      | Page 1         of 50         1-200 of 10305 Results |                  |                       |                   |                       |                   |  |  |
|          | Company Name                                        | Supplier Classes | Last Modified 🔻       | Supplier Number 🔹 | Registration Status 🔻 | Registration Type |  |  |
| ی 🥵      | 'ataaxum Pomkwaan                                   |                  | 1/15/2025 1:28:27 PM  | 1009098803        | Approved              | Solicited         |  |  |
| 😣 ⊘      | *Supplier Not Known                                 |                  | 11/18/2024 3:34:31 PM | 1004350900        | Approved              | Solicited         |  |  |
| ی 🥵      | 1-A District Agricultural Associaion (Cow Palace)   |                  | 11/1/2024 8:16:16 AM  | 1007952053        | In Progress           | Solicited         |  |  |
| ی 🥵      | 10,000 Degrees                                      | ACH 🖏            | 10/7/2024 3:11:21 PM  | 1008873040        | Approved              | Solicited         |  |  |